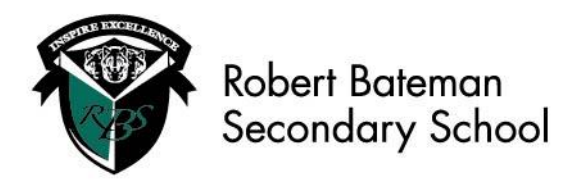

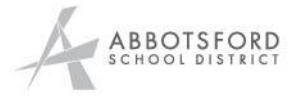

## MyEd Gradebook Student/Parent Login Guide

While many teachers will be using MyEd Gradebook, the use of the MyEd Gradebook is optional for teachers. Some will have already informed you if they have chosen to use another form of Gradebook or other means of regularly reporting student progress. When logging into MyEd Gradebook you will also find that your teacher may have chosen to display your class mark as a percentage, as a proficiency on a Curricular Competency (the 4-point scale of extending, proficient, developing, and emerging), or a combination of both.

You may already be familiar with the MyEd Student Portal as it is where you look at student schedules, report cards, and input your course planning in the Spring. If you are unfamiliar with the Portal, there are instructions on the school website to access the MyEd Portal under the <u>"Students" Tab</u>. If you cannot log in, email <u>rita.fussi@abbyschools.ca</u> and ask for a password reset.

- 1. Log into MyEd https://myeducation.gov.bc.ca/aspen/logon.do
- 2. Go to the "Academics" top tab.

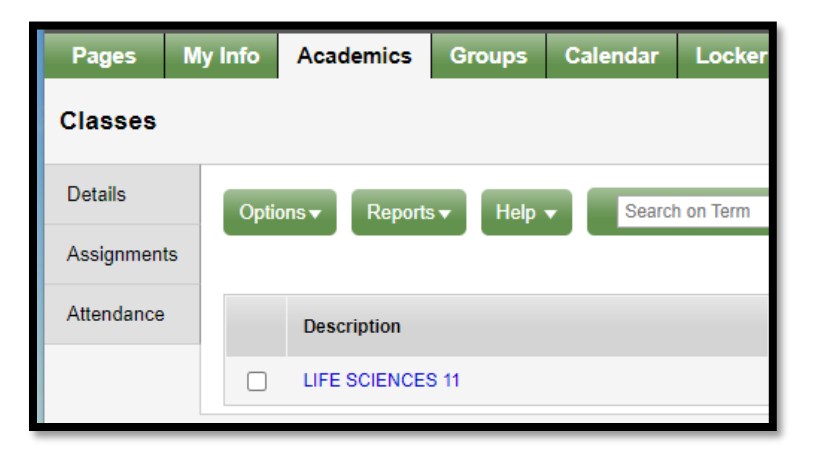

You will see a list of the student's classes with a column for "Term Performance" and information in the column for any class using the MyEd Gradebook.

3. Click on the course name to view a summary page with attendance, standards and averages.

| Description                          | Term | Schedule   | Term Performance                                                                                      |
|--------------------------------------|------|------------|----------------------------------------------------------------------------------------------------|
| CAREER EDUCATION 9                   | FY   | N(Mon-Fri) |                                                                                                    |
| WOODWORK 9                           | S1   | A(Mon-Fri) |                                                                                                    |
| ENGLISH 9                            | S1   | B(Mon-Fri) | 83.0                                                                                                  |
| PHYSICAL AND HEALTH EDUCATION 9 Boys | S1   | C(Mon-Fri) |                                                                                                    |
| FRENCH 11                            | S1   | D(Mon-Fri) | 80.0 B<br>3.0 Proficient (All)<br>3.0 Proficient (Use a range of strategies to support communication) |
|                                      |      |            |                                                                                                    |

| Attendance Summary                                           |               |    |    |    |    | Average Summary   |                          |        |        |        |       |       |       |
|--------------------------------------------------------------|---------------|----|----|----|----|-------------------|--------------------------|--------|--------|--------|-------|-------|-------|
| Туре                                                         |               | Q1 | Q2 | Q3 | Q4 | Year              | Category                 |        |        | Q1     | Q2    | Q3    | Q4    |
| Absent                                                       |               | 0  | 0  | 0  | 0  | 0                 |                          |        | Weight | 20.0%  | 20.0% | 20.0% | 20.0% |
| Tardy                                                        |               | 0  | 0  | 0  | 0  | 0                 | Exams                    |        | Avg    | 87.0 A |       |       |       |
| Dismissed                                                    |               | 0  | 0  | 0  | 0  | 0                 |                          |        | Weight | 30.0%  | 30.0% | 30.0% | 30.0% |
|                                                              |               |    |    |    |    | Orai              |                          | Avg    | 90.0 A |        |       |       |       |
|                                                              |               |    |    |    |    |                   | 0.00                     |        | Weight | 20.0%  | 20.0% | 20.0% | 20.0% |
|                                                              |               |    |    |    |    |                   | Quizzes                  |        | Avg    | 94.0 A |       |       |       |
|                                                              |               |    |    |    |    | Writing           |                          | Weight | 30.0%  | 30.0%  | 30.0% | 30.0% |       |
|                                                              |               |    |    |    |    |                   | whing                    |        | Avg    | 80.0 B |       |       |       |
|                                                              |               |    |    |    |    |                   | Gradebook average 87.0 A |        |        |        |       |       |       |
|                                                              |               |    |    |    |    | Last posted grade |                          |        |        |        |       |       |       |
|                                                              |               |    |    |    |    | Final grade       |                          |        |        |        |       |       |       |
|                                                              |               |    |    |    |    |                   |                          |        |        |        |       |       |       |
| Standard Summary                                             |               |    |    |    |    |                   |                          |        |        |        |       |       |       |
| Standard                                                     | Q1            |    |    | Q2 |    |                   | Q3                       |        | Q4     |        |       |       |       |
| All                                                          |               |    |    |    |    |                   |                          |        |        |        |       |       |       |
| Exchange oral and written ideas                              | 4.0 Extending |    |    |    |    |                   |                          |        |        |        |       |       |       |
| Letter patterns, pronunciation, meaning                      |               |    |    |    |    |                   |                          |        |        |        |       |       |       |
| Narrate stories, both orally and in writing (3.0 Proficient) |               |    |    |    |    |                   |                          |        |        |        |       |       |       |
| Strategies to understand and produce language 4.0 Extending  |               |    |    |    |    |                   |                          |        |        |        |       |       |       |
|                                                              |               |    |    |    |    |                   |                          |        |        |        |       |       |       |

4. If you click "**assignments**" tab on the left-hand side, you will be shown a list of the assignments and their scores. This is an example of a teacher who is using both the traditional and the curricular competencies scales.

| <br>0 of 5 selected 🥥                      |            |            |                   |                                                                                                    |  |  |  |  |
|--------------------------------------------|------------|------------|-------------------|----------------------------------------------------------------------------------------------------|--|--|--|--|
| AssignmentName                             | DateAsgn   | DateDue    | Assignment Weight | Score                                                                                              |  |  |  |  |
| Exam # 1: Los Gatos Azules                 | 23/09/2022 | 23/09/2022 | 1.0               | 87% 56.5 / 65.0 (56.5)   EXT Extending Strategies to understand and produce language               |  |  |  |  |
| Preguntas Personalizadas: los Gatos Azules | 22/09/2022 | 27/10/2022 | 1.0               | 90% 90.0 / 100.0 (90)   EXT Extending Exchange oral and written ideas                              |  |  |  |  |
| Social Media Retell: Los Gatos Azules      | 21/09/2022 | 23/09/2022 | 1.0               | 80%     80.0 / 100.0     (80)       PRF Proficient     Narrate stories, both orally and in writing |  |  |  |  |
| Vocabulary Quiz Los Gatos Azules           | 19/09/2022 | 19/09/2022 | 1.0               | 94% 33.0 / 35.0 (33)                                                                               |  |  |  |  |
| Describe la situacion: Los Gatos Azules    | 12/09/2022 | 12/09/2022 | 1.0               | 90% 90.0 / 100.0 (90)   EXT Extending Narrate stories, both orally and in writing                  |  |  |  |  |